**LIDAR** 

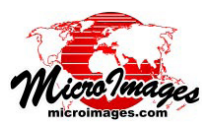

## LAS 点群データの地表面表示

TNTmips Pro では、標準 LAS ファイル形式の LIDAR ポイ ントクラウド (大量点群データ)を仮想的な地表面として表示 することができます。仮想的な地表面は標高で色付けしたり、 グレースケールの陰影起伏で表示したり、あるいは陰影と標 高カラーの組み合わせで表示できます。仮想地表面は表示し ている点からその場で作られます。地表面の表示速度は元の 点の表示速度と同じくらいの速さです。使用する点を選んで、 反射タイプやと LIDAR ポイントクラス (例えば地表や建物な

LAS LIDAR の表示オプションは、テクニカルガイド「LIDAR:LAS 点群データの表示オプション (*LIDAR: LAS Point Cloud Display Options*)」で紹介されています。LIDAR 点群データの直接表示 や、LIDAR の属性データを基に検索したりスタイル付けする方 法については、テクニカルガイド「LIDAR: クラス、反射タイ プ、強度によるポイントの選択(*LIDAR: Select Points by Class, Return Type, Intensity*)」と「LIDAR: クラス、標高、強度による ポイントのスタイル付け (*LIDAR: Style Points by Class, Elevation, Intensity*)」をご覧ください。

ど)に基づいて地表面を作成することができます。仮想的な地表面に LIDAR 点データを重ねて表示することができます。 点の最小間隔のしきい値を調整することによって、点の間隔が近すぎて地表面が見えなくなるレベルに達した場合には 点の表示を自動的にオフにします。仮想的な地形表面のコントロールは、〈Lidar レイヤコントロール〉ウィンドウの [地

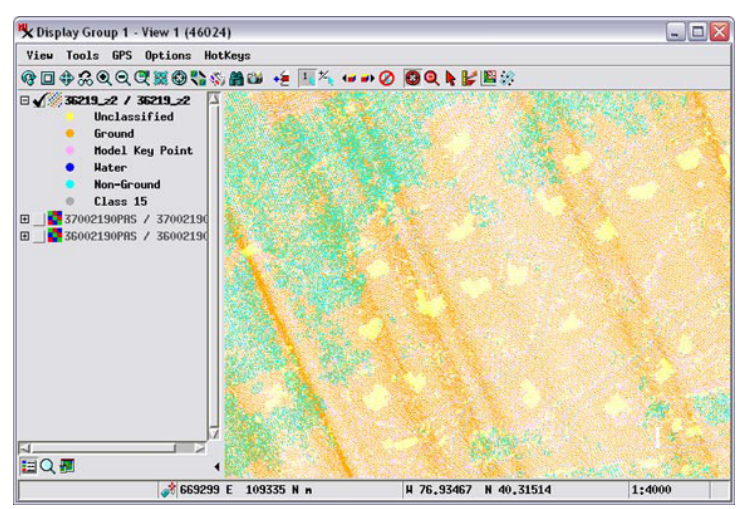

形は、〈Lidai レイキコンドロール〉 ワインドワの 形 (Terrain)] タブで行います (右下の図を参照)。

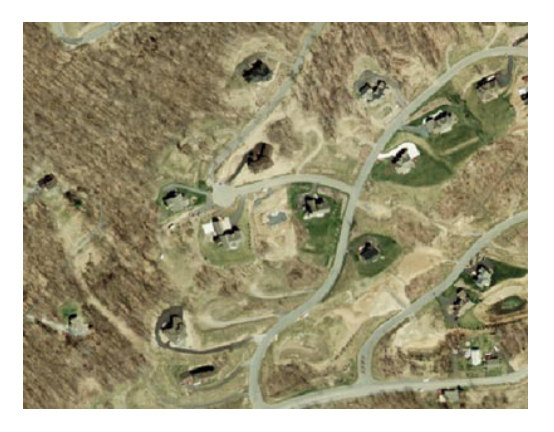

LIDAR 点群データ(合計で 530 万ポイント超)の一部を表示。表示幅は約 550 メートルで、LIDAR ポイント間の地表間隔は約 1.5 メートルです。表示領域は 急な丘の斜面で、画面の左上から右下へ向かって下り坂になっています。右図は同じ領域のナチュラルカラー正射画像で、北西部に森林がある住宅街の道路 や宅地を示しています(LIDAR ポイントと正射画像は両方とも、落葉状態時で取得、撮影しました)。LIDAR 点群データはあらかじめ自動処理によって分類 され、凡例が左図の表示ウィンドウの中に示されています。地表(オレンジ色)やモデルキーポイント(ピンク)の点は、裸地として判読される単一反射の ポイントです。地表面以外の点(水色)は多重反射の内最初または中間の反射であり、植生である可能性が高いものとして解釈されます。未分類の点(黄色) は、人工構造物や何らかの植生を含んでいると解釈されています。分類されたポイント点群データと正射画像の比較から、この分類は大方合っていると考え られます。

## 地表面の起伏陰影表示

仮想地表面の陰影 (Shaded) オプションでは、起伏陰影をグレースケールで表示します。[起伏照明 (Relief Illumination)] パネルでは、次の陰影用の標準的操作が可能 です。光源の [方角 (Direction)] と [高度 (Elevation Angle)]、 地形の表示タイプを選ぶ際 に使用する [地形 (Terrain)] [選択 (Select)] パネルでは、 仮想地形を作成するポイント

 [垂直方向の 強調(Vertical Exaggeration)]。
[地形]タブパネルの
[陰影の平滑化(Smooth Shading)]トグルをオンにする と、陰影表示を する前に平滑化 を適用します。
平滑化は、小さ (裏面へ)

| 0                                                                                                    |                                                 |                                        |
|----------------------------------------------------------------------------------------------------|-------------------------------------------------|----------------------------------------|
|                                                                                                    | タブパネル上のラジオ                                      | を選択することができます。                          |
| Set 176 The state state                                                                                                    | ボタン。                                            | /                                      |
| States States                                                                                                    |                                                 |                                        |
|                                                                                                    | K Lidar Layer Controls - 36219_22 / 36219_22 (4 | 46024) 📃 🗆 🔀                           |
|                                                                                                    | Object Select Style DataTip Terrain             |                                        |
|                                                                                                    | None Shaded Elevation Color Shad                | ed ⊒ Smooth shading                    |
|                                                                                                    | Relief Illumination                             | Select                                 |
|                                                                                                    | Direction (degrees) 270                         | Returns Single and Last 💌              |
|                                                                                                    | Elevation Angle (degrees) 65                    | Classes                                |
| and the second second sec | Vertical Exaggeration 1.0                       | Unclassified Non-Ground                |
|                                                                                                    | Elevation Color                                 | Ground 🗌 Class 15                      |
| The second and and a second                                                                                                    | Distribution Linear 🔽 0.1 to 99.9%              | Model Key Point                        |
| The state of a state of a state of the                                                                                                    | Palette Manual                                  | Minimum point display spacing 5 pixels |
|                                                                                                    | XXXX to XXXX Path Automatic 💽                   |                                        |
|                                                                                                    |                                                 |                                        |
| The second second second second second second second second second second second second second second second s                                                                                                    |                                                 | ·                                      |
| A State A state and a support of the state of the                                                                                                    |                                                 | OK Close Apply                         |
|                                                                                                    |                                                 |                                        |

左:裸地と単一反射、多重反射の内の最後の反射ポイントを使用して、LIDAR ポイントから生成した、陰影起伏付きの仮想地形 (右図で示す選択設定を使用)。陰影地形から、丘陵の上側の斜面を切土、下側の斜面を盛土することによって宅地を水平にして いることが分かります。

な物体や、LIDAR センサーによって計測される標高データのノ イズから生じる表面の細かな凸凹を抑えるために使用します。右 図では、平滑化した地表面と平滑化していない地表面を比較して います。

全ての地形表示オプションに対して、[選択]パネル上の操作 (裏面と下図参照)を使って、仮想的な地表面を構成するのに使 う点を選択できます。クラスを組み合わせたり、全ての点 (All) を選択できます。[反射 (Returns)] メニューでは、「単一と最後 (Single and Last)」(単一反射と多重反射の最後)または「単一と 最初 (Single and First)」(単一反射と多重反射の内の最初)のい

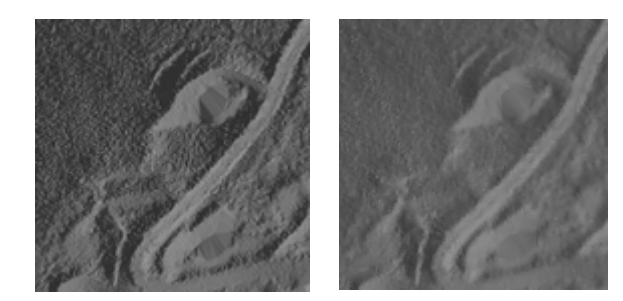

陰影の付いた仮想地形表示。(左)平滑化不適用、(右)平滑化 適用。 ip Terrain

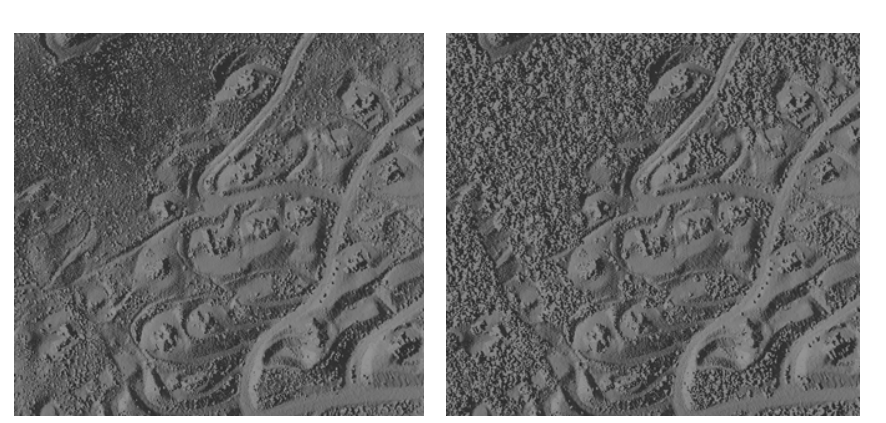

陰影付きの仮想地表面。建物と植生を含む全ての LIDAR ポイントのクラスを使用。左図の地表面は [反射 (Returns)] メニューの「単一と最後 (Single and Last)] オプションを使用して作りました。森 林地帯では、多重反射の最後の反射点が樹冠深部に達しており、場所によっては地表に届いていま す。右の地表面は [ 単一と最初 (Single and First)] の反射オプションを使用して作りました。森林地 帯の樹冠をモデリングしています。

ずれを選択できます。未分類の点群を表 示している時に「Single and Last」反射 オプションを選択すると、裸地の地表面 に近い仮想地形を表示します。左図は、 全ての LIDAR ポイントクラスを使用し て作成した陰影付き仮想地表面ですが、 反射タイプが異なります。

[ポイント Select の最小表示間 隔 (Minimum point display spacing )] Minimum point display spacing 5 pixels

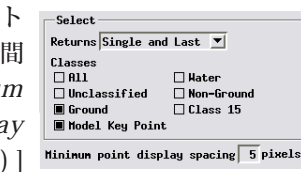

🗍 Color Shaded ጆ Smooth Shading

フィールドでは、仮想地表面上に点を重 ねる、LIDAR 点群データの最小間隔を、 画面のピクセル単位で設定します。点の

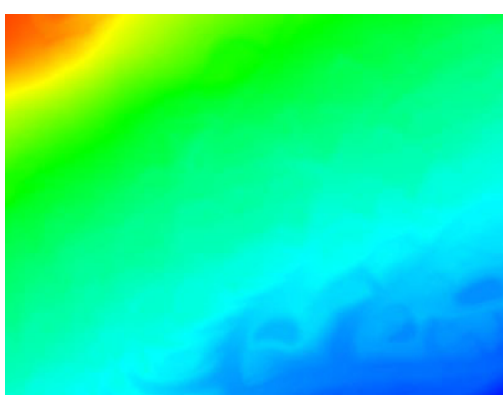

裸地ポイントのみを使用して作成した仮想地表面。右図の [標高 (Elevation)] オプションのカラースプレッドを使って 表示。

間隔がこの値よりも狭くなると、表示が自動的にオフになります。

## 標高による地表面の色付け

[標高 (Elavetion)] オプションでは、左図のように仮想地表面の標高 範囲にカラースプレッドを適用します。トグルボタンをオンにすると、 右図のような〈標高カラー (Elevation Color)〉パネルがアクティブにな

ります。[パレット (Palette)] メニューを 使ってあらかじめ用意されたカラースプ レッドを選択するか、[手動 (Manual)]を 選択してカスタムスプレッドを自分でデ ザインします。[手動]ではスプレッド用 の最初と最後の色を設定するカラーボタ ンがあり、[パス (Path)] メニューを使っ て RGB や HIS( 時計回り ) などの色の経路

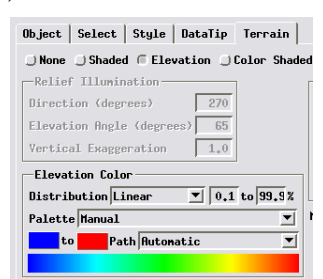

を選べます。[分布 (Distribution)] メニューを使えば、カラースプレッドを適用する前に地表面の標高値を数学的に再配 置することができます。[ 分布 ] オプションには「線型 (Linear)」、「 等頻度化 (Equalize)」、「正規化 (Normalize)」、「対数 (Logarithmic)」があります。[分布]メニューの右側にある数値フィールドにはスプレッドに含める標高範囲の割合を設 定します。これは異常に高い(または低い)標高値を消去するために使われます。

## カラー陰影付きの地表面

[カラー陰影 (Color Shaded)] オプションでは陰影起伏表示とカラース プレッドを組み合わせます(右図)。このオプションでは[起伏照明(Relief Illumintaion)] と [標高カラー (Elevation Color)] の両方のコントロール がアクティブになっています。また、[陰影の平滑 化 (Smooth Shading)] オプションを使用して地表面 を滑らかに表示することもできます。 裸地ポイントのみを

使用して作成した仮 想地表面。「カラー陰 影 (Color Shaded)] 才 プションを使用。

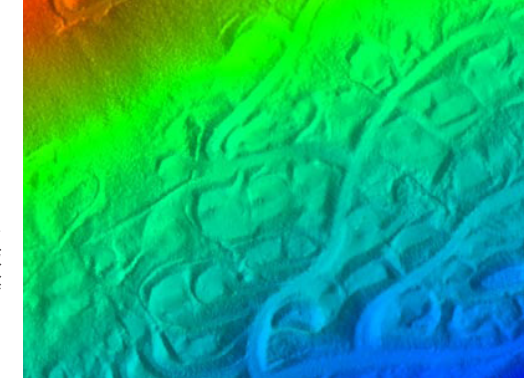